Hvordan finder jeg mit Unilogin brugernavn:

- 1. Find en side der benytter Unilogin F.eks. <u>https://skoletube.dk</u>
- 2. Vælg login
- 3. Vælg "Få mit brugernavn"
- 4. Log på med MitID for at få vist dit brugernavn

| Unilogin                                                            |
|---------------------------------------------------------------------|
| • Forældre bør logge ind med<br>MitID/NemID                         |
| Brugernavn                                                          |
|                                                                     |
| Næste                                                               |
| Andre muligheder                                                    |
| Log ind med f.eks. MitID/NemID                                      |
| Få mit eller mit barns brugernavn                                   |
| BØRNE- OG<br>UNDERVISNINGSMINISTERIET<br>STYRELSEN FOR IT OG LÆRING |

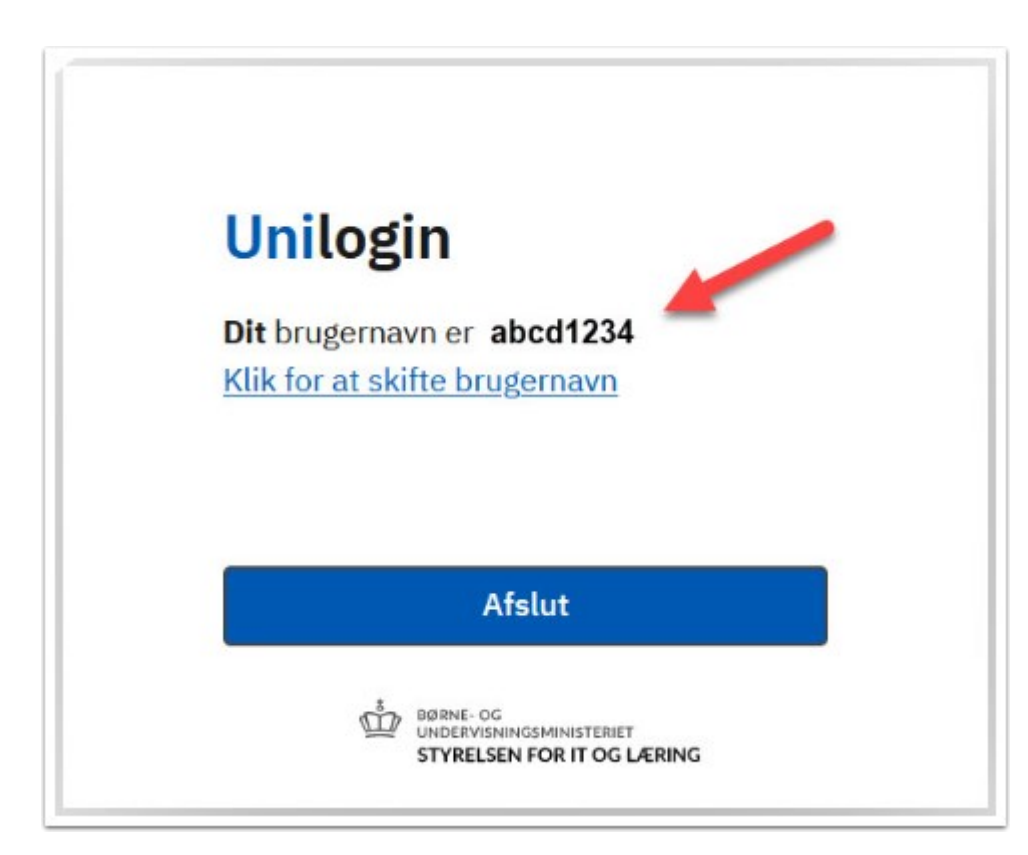

Hvordan ændrer jeg min adgangskode til Unilogin:

- 1. Find en side der benytter Unilogin F.eks. <u>https://skoletube.dk</u>
- 2. Vælg login
- 3. Indtast dit brugernavn og vælg "Næste"
- 4. Vælg "Få en ny adgangskode"
- 5. Vælg "Skift adgangskode"
- 6. Log på med MitID for at få en ny kode
- 7. Vælg evt. selv en ny kode

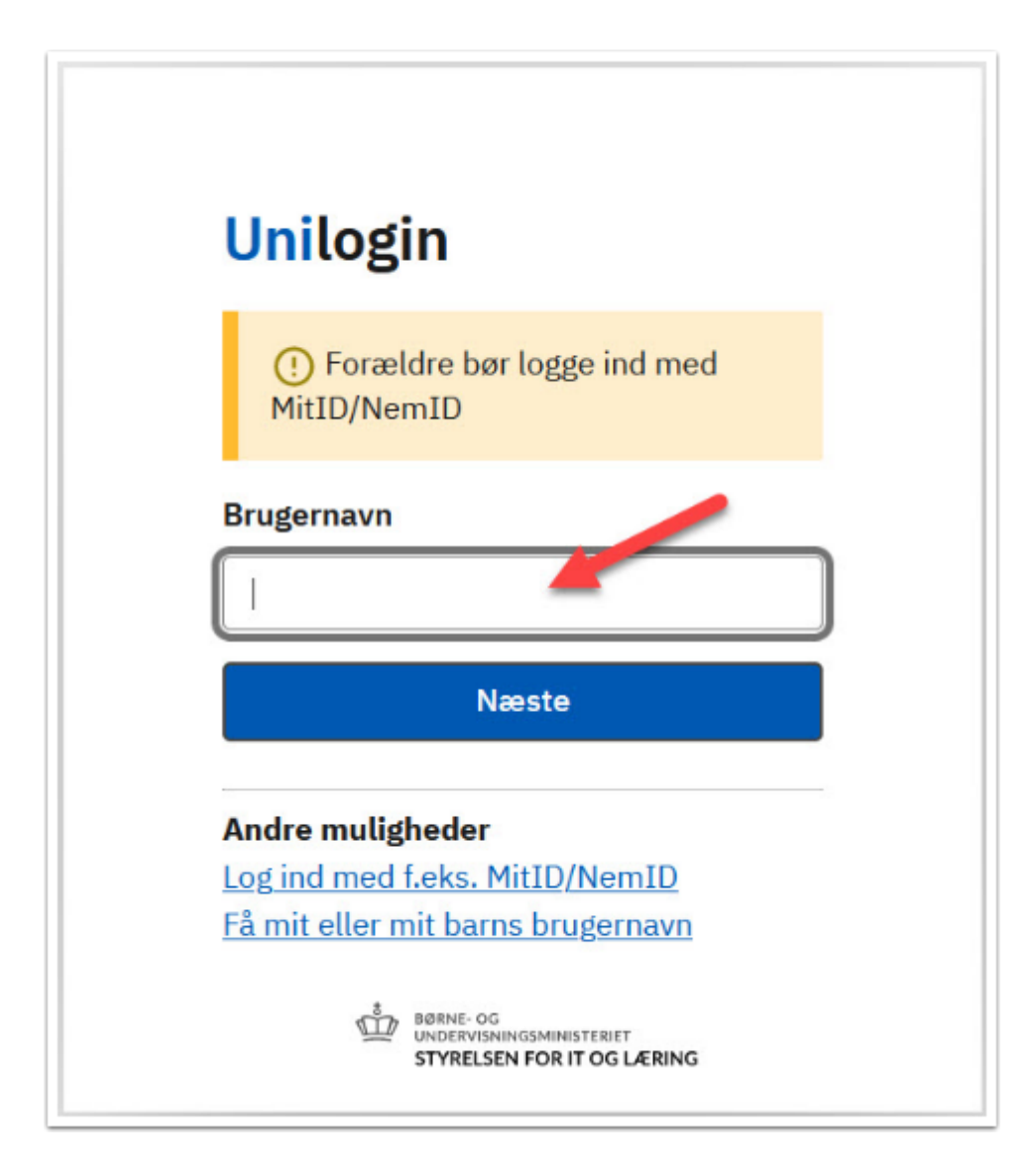

| Unilogin<br>Adgangskode                  |
|------------------------------------------|
| ← Tilbage Log ind                        |
| Andre muligheder<br>Få en ny adgangskode |
| Unilogin                                 |
| Glemt adgangskode >                      |
| Skift adgangskode >                      |

Bruger du ikke dit Unilogin så tit, kan du i stedet vælge, at logge på med Mitld.

← Tilbage

BØRNE- OG UNDERVISNINGSMINISTERIET STYRELSEN FOR IT OG LÆRING